## 3-3. Centralized controller [AE-200E/AE-50E]

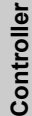

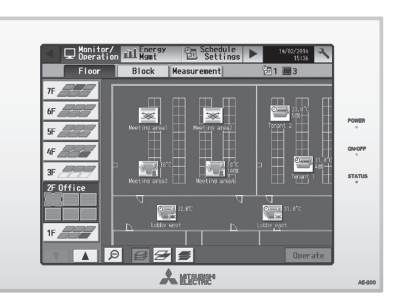

- A.The use of AE-200E/AE-50E combined with AHC will allow the use of external signal, making it possible to use integrated control of air conditioning systems including third-party HVAC products.
- B.The centralized controller of AE-200E combines Web function, which enable the air conditioner system management on a PC browser screen. \*1 The management even carried out at a long distance place via public telephone line or internet.
  - \*1 Microsoft<sup>®</sup> Internet Explorer 8.0 Microsoft<sup>®</sup> Internet Explorer 9.0 Microsoft<sup>®</sup> Internet Explorer 10.0

  - Java<sup>™</sup> execution environment is requierd.
- Java™ execution environment is required. (Oracle® Java™ Plug-in Ver. 1.7.0\_1) Install Oracle® Java™ Plug-in that is appropriate for your operating system. When using a 64-bit Internet Explorer, install a 64-bit Java™ Plug-in. The version of the Oracle® Java™ Plug-in can be verified by clicking [Java™] in the Control Panel
- C. Together with integrated centralized control software TG-2000A, and/or PI, DIDO controller, many optional functions like "Charging", "Peak-cut", "Energy saving", "General equipment management", "Scheduling" etc, can be carried out. Details, please refer to sections of TG-2000A and/or PI, DIDO controller, PLC software. \*AE-200E connected with AE-50E cannot be connected to the PLC (PAC-YG21CDA).
- D. One AE-200E can control maximum 50 units (including LOSSNAY). Up to 200 units (including LOSSNAY) can be controlled from one AE-200E connected with three expansion controllers (AE-50E). The integrated centralized control software TG-2000A

can manage maximum 2000 units (including LOSSNAY). For details, refer to TG-2000A page.

- E. Taking advantage of AE-200E's Web functions, alarming E-mail containing address and error code can be sent to appointed E-mail address upon any fault happen at the air conditioner system. This could release standby personnel and save operation cost.
- F. AE-200E/AE-50E features a 10.4 color LCD touch panel. The settings for air conditioning units can be changed by touching the corresponding icons on the display.
- G. The interlock-control option enables interlocked operations of air conditioning unit groups and the general equipment groups, based on the changes of status in the ON/OFF, Mode, or Error signals.(Can be set from the Web browser only)

| Functions                           | ☐ :Each unit ○:Each group ●:Each block<br>△ :Each floor @:Collective X:Not available                                                                                                    |                                    |                 |
|-------------------------------------|----------------------------------------------------------------------------------------------------|------------------------------------|-----------------|
| Item                                | Description                                                                                                    | Operations                         | Display         |
| ON/OFF                              | ON and OFF operation for the air conditioner units                                                                                                    | $\bigcirc$                         | 00              |
| Operation mode switching            | Switches between Cool/Dry/Auto/Fan/Heat. (Group of<br>LOSSNAY unit: automatic ventilation/vent-heat interchange/<br>normal ventilation)<br>Operation modes vary depending on the air conditioner unit.<br>Auto mode is the City Multi R2 and WR2 series only.                                                                                                    | ○⊚∆●                               | 0               |
| Temperature<br>setting              | Range of temperature setting<br>Cool/Dry : 19°C - 30°C (14°C - 30°C) / 67°F - 87°F (57°F - 87°F)<br>Heat : 17°C - 28°C (17°C - 28°C) / 63°F - 83°F (63°F - 83°F)<br>Auto : 19°C - 28°C (17°C - 28°C) / 67°F - 83°F (63°F - 83°F)<br>* Range of temperature settings vary depending on model.                                                                                                    | ○⊚∆●                               | 0               |
| Sliding<br>Temperature<br>setting   | This function shifts the preset temperature by the preset increment to reduce the temperature difference between the indoor and outdoor air temperatures during cooling operation. The maximum shifting temperature $(\pm 1^{\circ}C, \pm 2^{\circ}C, \pm 3^{\circ}C, \pm 4^{\circ}C)$ can be set for each group.                                                                                                    | 0                                  | 0               |
| Night setback setting               | This function helps keep the indoor temperature in the<br>temperature range while the units are stopped and during the<br>time this function is effective.                                                                                                    | 0                                  | 0               |
| Fan speed setting                   | Models with 5 air flow speed settings: Hi/Mid-1/Mid-2/Low, Auto<br>Models with 4 air flow speed settings: Hi/Mid/Low, Auto<br>Models with 2 air flow speed settings: Hi/Low<br>Fan speed setting (including Auto) varies depending on the model.                                                                                                    | $\bigcirc \odot \triangle \bullet$ | 0               |
| Air flow direction setting          | Air flow direction angles, 4-angle or 5-angle Swing, Auto<br>*1: Louver cannot be set.<br>*Air flow direction settings vary depending on the model.                                                                                                    | °1<br>⊖⊚∆●                         | 0               |
| Schedule<br>operation               | Annual/Weekly (5 types)/Today schedule can be set for each<br>group of air conditioning units.<br>Optimized start setting is also available.<br>*2: The system follows either the current day, annual schedule,<br>or weekly, which are in the descending order of overriding priority.<br>Twenty-four events can scheduled per day, including ON/OFF,<br>Mode, Temperature Setting, Vane Direction, Fan Speed, and<br>Operation Prohibition. Five types of weekly schedule(Summer/<br>Winter/etc.) can be set. Settable items depend on the functions<br>that a given air conditioning unit supports.                                                                                                    | *2<br>○⊚∆●                         | 0               |
| Permit/Prohibit<br>local operation  | Individually prohibit operation of each local remote control<br>function (ON/OFF, Change operation mode, Set temperature,<br>Reset filter). Air Direction, Fan speed, Timer<br>"3: The settable items vary depending on the models.                                                                                                    | $\bigcirc \odot \triangle \bullet$ | ○ <sup>*3</sup> |
| Indoor unit intake<br>temperature   | Measures the intake temperature of the indoor unit.<br>*8: Displays the ambient temperature of either the return air temperature sensor on<br>the indoor unit or the temperature sensor on the remote controller, whichever is<br>selected on the indoor temperature display mode selection.                                                                                                    | ×                                  | °*              |
| Error                               | When an error is currently occurring on an air conditioner unit,<br>the afflicted unit and the error code are displayed.<br>*4: When an error occurs, the "ON/OFF* LED flashes. The<br>operation monitor screen shows the abnormal unit by flashing<br>it. The error monitor screen shows the abnormal unit address,<br>error code and source of detection. The error log monitor<br>screen shows the time and date, the abnormal unit address,<br>error code and source of detection.                                                                                                    | ×                                  | *4<br>□ ©       |
| Test run                            | This operates air conditioner units in test run mode.                                                                                                    | 0040                               | 0               |
| Ventilation<br>equipment            | The interlocked system settings can be performed by the master<br>system controller.<br>When setting the interlocked system, you can use the ventilation<br>switch to switch the free plan LOSSNAY settings between "Hi",<br>"Low" and "Stop".<br>When setting a group of only free plan LOSSNAY units, you can<br>switch between "Normal ventilation", "Interchange ventilation"<br>and "Automatic ventilation".<br>*5 When setting ventilation." *5 When setting the air conditioning<br>and interlocked ventilation interlock with Mr.Slim units, the air conditioning<br>and interlocked ventilation icon will display ON even when the interlocked<br>LOSSNAY is operating by itself.<br>(This will occur when used with the following M-NET adapter:<br>PAC-SF48/50/607/08/08/1MA-E) | ○⊚∆●                               | ○ <sup>*5</sup> |
| External<br>input/output            | By using accessory cables you can set and monitor the following.<br>Input: By level signal: "Batch ON/OFF", "Batch emergency stop"<br>By pulse signal: "Batch ON/OFF", "Enable/disable local remote<br>controller"<br>Output: "ON/OFF", "Error/Normal"<br>*6: Requires an external I/O cable (PAC-YG10HA; sold separately) and a<br>commercially available external power supply.                                                                                                    | © <sup>*6</sup>                    | © <sup>*6</sup> |
| Temp range limit<br>settings        | Sets the temperature range for the local remote controllers.<br>*7: The item and range that can be operated or monitored depend on<br>the function of the indoor unit.                                                                                                    | O <sup>*7</sup>                    | 0               |
| AHC status                          | Displays the status of input and output ports of each Advanced HVAC CONTROLLER (AHC).                                                                                                    | ×                                  |                 |
| Free Contact status                 | Displays the input/output status of the free contacts on the indoor units.                                                                                                    | X                                  |                 |
| Outdoor Unit                        | Monitor the current outdoor unit status                                                                                                    | ×                                  |                 |
| Status Monitor<br>Energy Use Status | Data: Frequency (Compressor), high/low pressure (outdoor unit)<br>On the Energy Use Status screen, the energy-control-related status, such<br>as electric energy consumption, operation time, and outdoor temperature,<br>can be displayed in a graph.<br>Operators can check the detailed status of given indoor units by specifying<br>the date to display the data per group, block, or unit address.                                                                                                    | ×                                  |                 |
| Filter sign reset/<br>Filter sign   | Filter sign can be reset for each group or block of indoor units.<br>Filter sign indicates that the filter on the units in a given group is due for cleaning.                                                                                                    |                                    |                 |
| Interlock setting                   | Operation of indoor groups or general equipment can be interlocked by<br>the change of state (ON/OFF, mode, error of indoor groups and general<br>equipment). (EB-SOGU will execute interlocking control depending on<br>the interlocked setting.)                                                                                                    | 0                                  | 0               |
| Data back-up (PC)                   | The initial setting data, operation data (charge parameter, power consumption data) can be stored in the PC                                                                                                    | 0                                  | _               |

NOTE: Depending on the versions of AE-200E, some of the functions may not be available. The external input/output terminal on AE-200E becomes unavailable when AE-200E is connected to AE-50E. Use the terminals on AE-50E in that case.

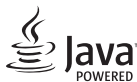

Java<sup>™</sup> is a registered trademark of Oracle and/or its affiliates.

Controller

## External dimension

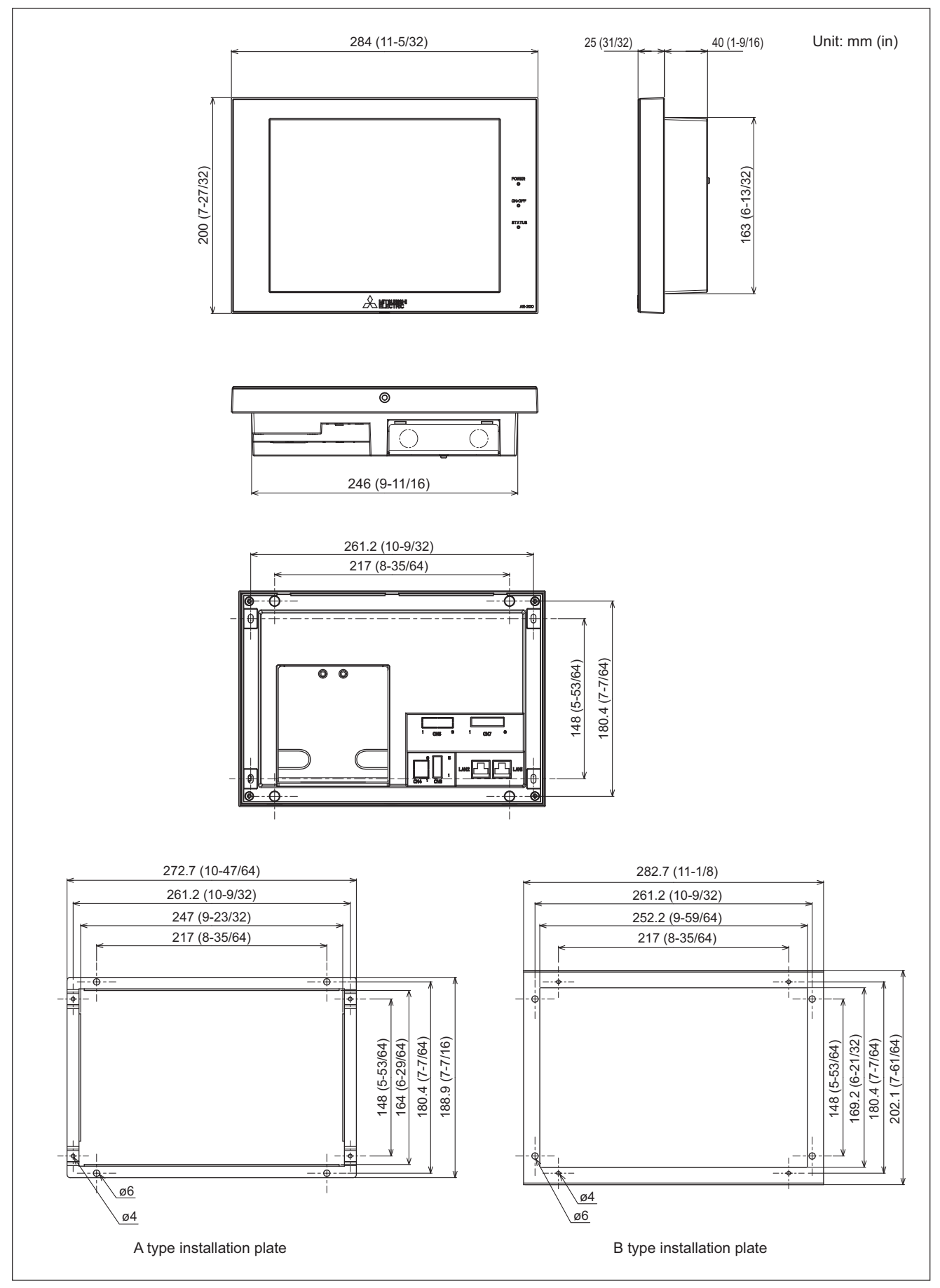